오 +54 9 3404 415680 / +54 9 3404 598437

🗹 consultas@swagropecuaria.com.ar

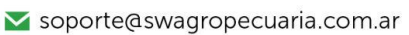

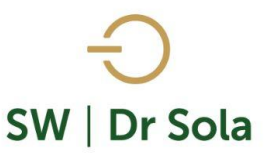

## PROYECTADO DE VACAS A SECAR

Con este manual aprenderemos a generar un reporte con los Secados que deberían realizarse en los Próximos Meses, a la vez podemos distinguir si esos animales tuvieron Casos de Mastitis, Los Días en Leche y si ya están Secas.

Para ingresar al Generador de Listados, vamos al módulo Ejecutivo

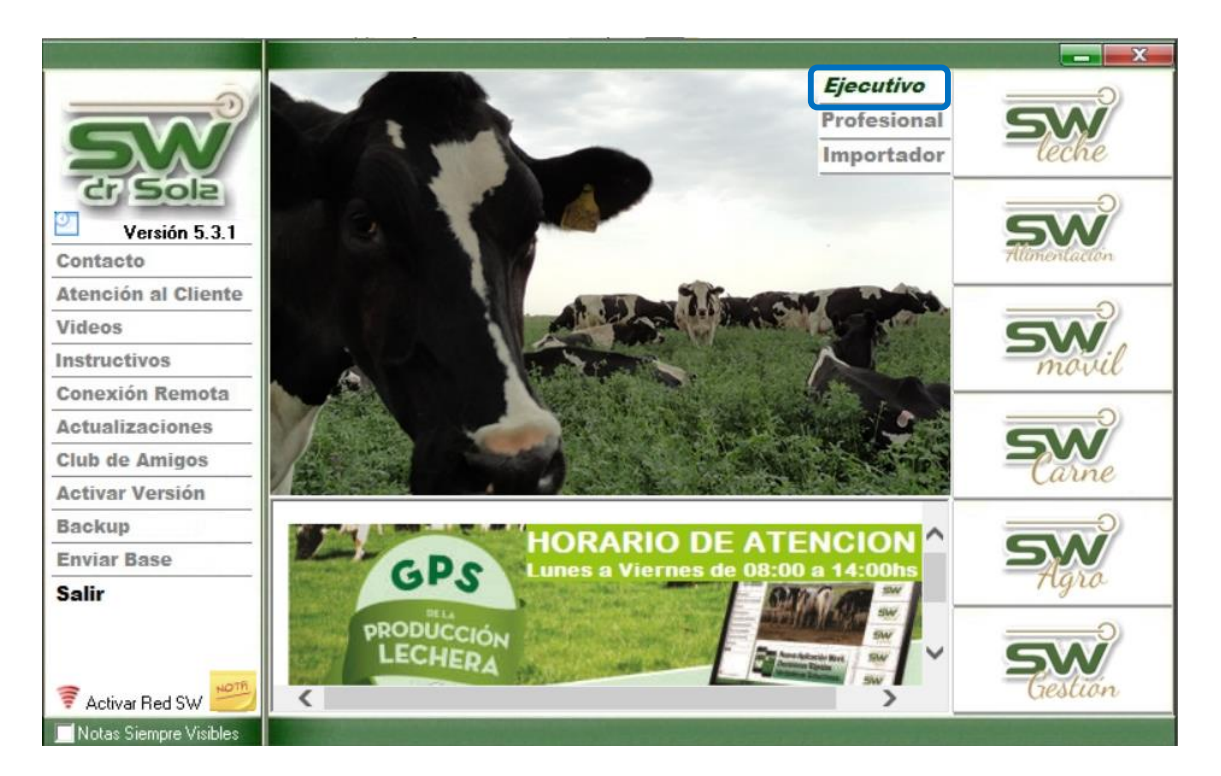

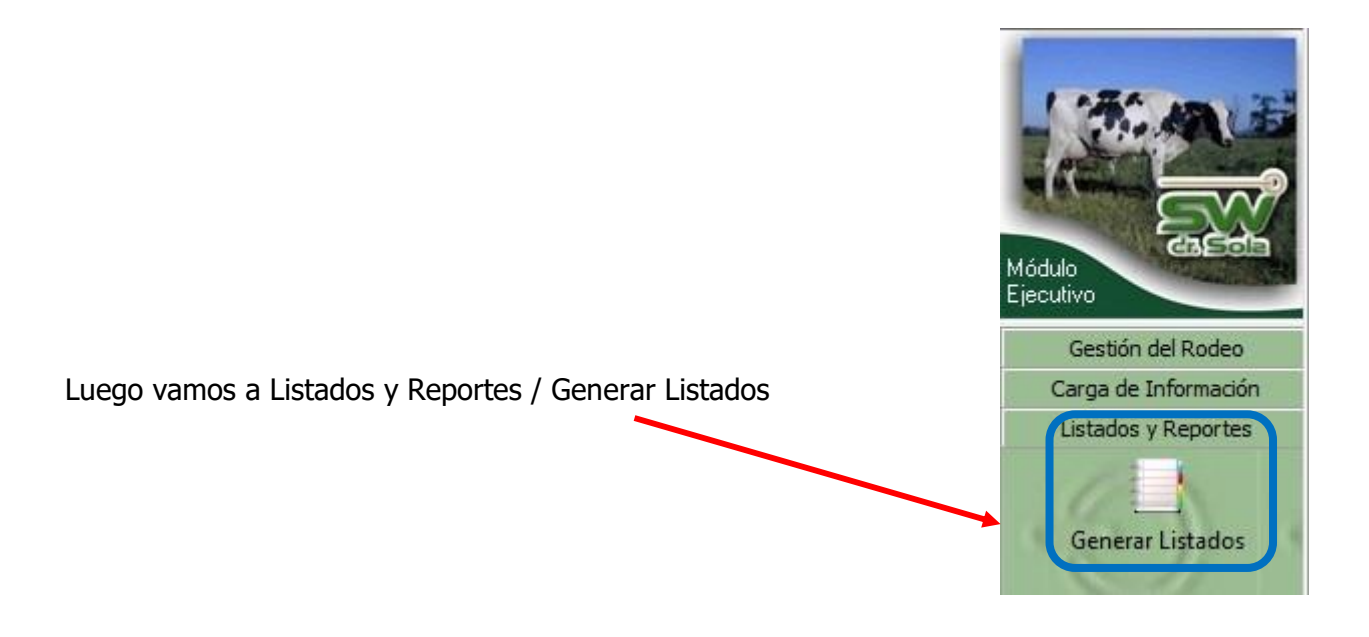

오 +54 9 3404 415680 / +54 9 3404 598437

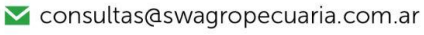

∑ soporte@swagropecuaria.com.ar

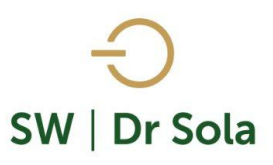

## Se desplegará la ventana Generador de Listados

| 🖳 Generador de Listados                       |                         |
|-----------------------------------------------|-------------------------|
| Establecimiento:<br>ESTABLECIMIENTO EJEMPLO 1 |                         |
| Todo el Propietario 🔲 Fecha: 27/01/2016 🗨     |                         |
| Listado a Generar                             |                         |
| [Desplegar para ver Listados Disponibles]     |                         |
| Generar Listado                               | S<br>Sola               |
| 🗌 Ocultar Panel de Filtros                    | Imprimir <u>C</u> errar |

Dentro de la ventana del Generador de Listados elegimos el Establecimiento y luego el listado PROYECTADO DE VACAS A SECAR

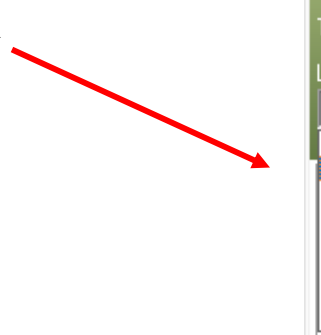

| Establecimiento:                                                                                                    |   |
|----------------------------------------------------------------------------------------------------|---|
| ESTABLECIMIENTO 1                                                                                                    | • |
| Todo el Propietario 🔲 Fecha: 22/02/2019                                                                                                    | • |
| Listado a Generar:                                                                                                    |   |
| Proyectado de Vacas a Parir                                                                                                    | • |
| Proyectado de Vacas a Parir                                                                                                    | - |
| Proyectado de Vacas a Secar<br>Proyectado de Vacas y Vaquillonas a Preparto<br>Seguimiento de Protocolos y Manejo Reproductivo<br>Seguimiento de Protocolos y Manejo Reproductivo (Reducid<br>Servicios Realizados en un Período<br>Vacas a Parir<br>Vacas a Pesar | - |

Genera un Reporte con los Secados que van a Ocurrir en los Próximos Meses.

|                                      | Establecimiento:<br>ESTABLECIMIENTO EJEMF<br>Todo el Propietario<br>Listado a Generar: | PLO 1<br>Fecha: 10/02/2016  | •                |
|--------------------------------------|----------------------------------------------------------------------------------------|-----------------------------|------------------|
|                                      | Proyectado de Vacas a Sec                                                              | ar                          | •                |
|                                      | Genera un reporte con los S<br>Próximos Meses.                                         | ecados que van a Ocurrir en | los              |
| Presionamos el Botón Generar Listado |                                                                                        | Generar Listado             | $\triangleright$ |

2

오 +54 9 3404 415680 / +54 9 3404 598437

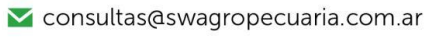

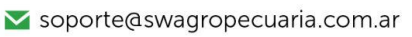

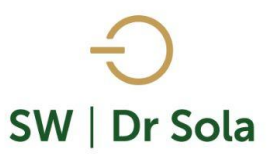

A la derecha de la pantalla se generará el Listado Proyectado de Vacas a Secar.

| Histo                            | órico                   | Proyectado de Vacas a Secar: Preparto a 60 días |                         |                         |                        |                         |  |  |           | Vacias Fuera de Rango |             |
|----------------------------------|-------------------------|-------------------------------------------------|-------------------------|-------------------------|------------------------|-------------------------|--|--|-----------|-----------------------|-------------|
| Febrero                          | Marzo                   | Abril                                           | Mayo                    |                         |                        |                         |  |  | Noviembre |                       | - de 10 Lts |
| 1061 / 22<br>C:362/11,2          | 1098 / 3<br>C:328/14,0  | 385 / 2<br>C:361/26,8                           | 1096 / 9<br>C:242/23,8  | 959 / 4<br>C:194/27,0   | 995 / 4<br>C:342/16,6  | 1071 / 19<br>C:164/27,4 |  |  |           |                       |             |
| <u>1004 / 22</u><br><u>C:246</u> | 1044 / 4<br>C:306/19,0  | 1048 / 10<br>C:287/14,8                         | 1068 / 12<br>C:257/27,2 | 1165 / 13<br>C:280/18,2 | 376 / 11<br>C:317/19,4 | 1178 / 21<br>C:323/19,2 |  |  |           |                       |             |
| <u>986 / 22</u><br><u>C:392</u>  | 1062 / 7<br>C:331/20,4  | 1053 / 10<br>C:347/17,2                         | 1058 / 13<br>C:349/18,4 | 1085 / 17<br>C:570/13,0 | 391 / 18<br>C:288/13,0 |                         |  |  |           |                       |             |
| <u>1119 / 22</u><br><u>C:544</u> | 1162 / 8<br>C:274/16,0  | 1041 / 11<br>C:316/18,2                         | 1066 / 18<br>C:253/23,4 | 1028 / 19<br>C:327/22,8 |                        |                         |  |  |           |                       |             |
| 1148 / 29<br>C:505/18,6          | 1023 / 9<br>C:435/13,4  | 1094 / 13<br>C:230/24,8                         | 394 / 24<br>C:194/15,6  |                         |                        |                         |  |  |           |                       |             |
|                                  | 1075 / 15<br>C:245/14,0 | 915 / 18<br>C:261/16,4                          |                         |                         |                        |                         |  |  |           |                       |             |

En el listado tenemos las columnas Histórico, donde muestra dos meses para atrás; y Proyectado de Vacas a Secar que muestra un proyectado ocho meses en adelante.

Dentro de cada celda encontraremos la siguiente información:

Nro. RP / Fecha de Secado (Día) / C: DEL / Lts último Ctrl.

Las semanas del mes están separadas por colores en el fondo de la celda, en el ejemplo si tomamos como referencia el mes de Abril el RP 385 deberá Secarse una semana antes que los RP 1048, 1052, 1041 y 1094.

| Histórico            |    |       | Proyectado de Vacas a Secar: Preparto a 60 días |       |       |        |           |         |           |               |             |
|----------------------|----|-------|-------------------------------------------------|-------|-------|--------|-----------|---------|-----------|---------------|-------------|
| Febrero Marz         | :0 | Abril | Mayo                                            | Junio | Julio | Agosto | Setiembre | Octubre | Noviembre | + de 800 dias | - de 10 Lts |
| Vacas Activas Inicia | l: | 111   | 117                                             | 118   | 127   | 131    | 137       | 138     | 138       |               |             |
| Vacas en Ordeño:     |    | 93    | 97                                              | 101   | 119   | 126    | 134       | 138     | 140       |               |             |
| Vacas Secas:         |    | 18    | 20                                              | 17    | 8     | 5      | 3         | 0       | 0         |               |             |
| Vaquillonas a Parir: |    | 6     | 1                                               | 9     | 4     | 6      | 1         | 0       | 0         |               |             |
| Vacas a Parir:       |    | 10    | 8                                               | 13    | 6     | 4      | 3         | 2       | 0         |               |             |
| Vacas a Secar:       |    | 12    | 5                                               | 4     | 3     | 2      | 0         | 0       | 0         |               |             |
| Total Vacas Activas: |    | 117   | 118                                             | 127   | 131   | 137    | 138       | 138     | 138       |               |             |
| Total Vacas Ordeñe:  |    | 97    | 101                                             | 119   | 126   | 134    | 138       | 140     | 140       |               |             |
| Total Vacas Secas:   |    | 20    | 17                                              | 8     | 5     | 3      | 0         | 0       | 0         |               |             |

Al finalizar el Listado, encontramos el cuadro de Totales

- Vacas Activas Inicial: Vacas Activas al Inicio del Mes
- Vacas en Ordeño: Vacas en ordeño al Inicio del Mes
- Vacas Secas: Vacas Secas al Inicio del Mes
- Vaquillonas a Parir: Vaquillonas a Parir en el Trascurso del mes
- Vacas a Parir: Vacas a Parir en el Transcurso del Mes
- Vacas a Secar: Vacas a Secar en el Transcurso del Mes

🕓 +54 9 3404 415680 / +54 9 3404 598437 🚩 consultas@swagropecuaria.com.ar Soporte@swagropecuaria.com.ar

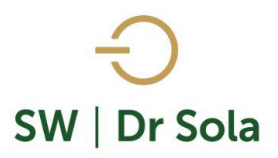

- Total Vacas Activas: Vacas Activas al Final del Mes •
- Total Vacas en Ordeñe: Vacas en Ordeñe al Final del Mes •
- Total Vacas Secas: Vacas Secas al Final del Mes

Este Listado no es configurable, por lo que tiene las columnas fijas, con los datos necesarios para poder Listar un Proyectado de Vacas a Secar.

Por último, tenemos la opción de Imprimir el Listado o Cerrar.

Si elegimos Imprimir, se abrirá la presentación Preliminar del Listado.

## Estudio al: 21/04/2016 1061 / 22 1098 / 3 385 / 2 1096 / 9 959 / 4 995 / 4 1071 / 19 C:362/11.2 C:328/14.0 C:361/26,8 C:194/27.0 C:164/27.4 C:242/23.8 C:342/16.6 1044 / 4 1048 / 10 1068 / 12 1165 / 13 376 / 11 1178 / 21 1004 / 22 C:306/19,0 C:287/14,8 C:257/27,2 C:280/18,2 C:317/19,4 C:323/19,2 C:246 1062 / 7 1053 / 10 1058 / 13 1085 / 17 391 / 18 986 / 22 C:392 C:331/20.4 C:347/17.2 C:349/18.4 C:570/13.0 C:288/13.0 1119 / 22 C:544 1162 / 8 1041 / 11 1066 / 18 1028 / 19 C:274/16,0 C:316/18,2 C:253/23,4 C:327/22,8 1148 / 29 1023/91094 / 13 394 / 24 C:505/18.6 C:435/13.4 C:230/24,8 C:194/15.6 1075 / 15 915 / 18 C:261/16,4 C:245/14.0

## Proyectado de Vacas a Secar

Arriba de la pantalla tenemos las siguientes opciones

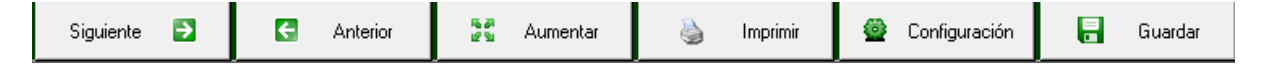

Si presionamos Siguiente pasaremos de página, si presionamos Anterior, volveremos a la página Anterior

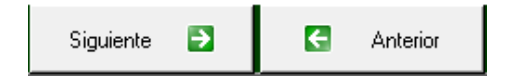

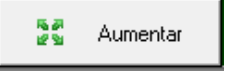

Este botón cumple la función de Lupa

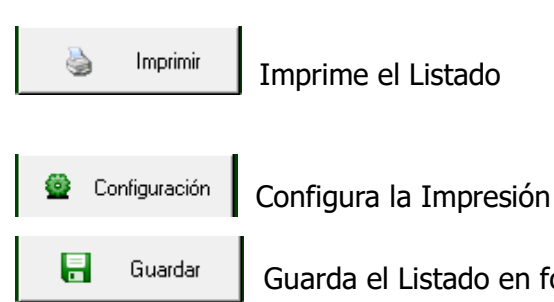

Guarda el Listado en formato Excel

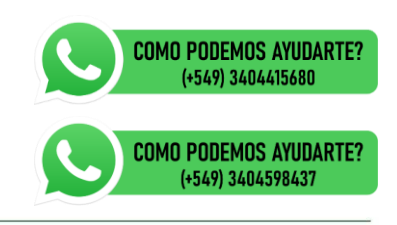